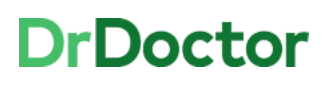

## **DrDoctor Video Consultations**

## How to: Access Clinical Portal to launch a video consultation (remotely)

If you are not set up on TrueVPN (Forticlient/PulseSecure), you can still access video consultations remotely via Citrix (VPN). To do this, you will need to copy & paste the URL link from Clinical Portal into a separate browser. A step by step guide is detailed below:

[1] Open and log into ClinicalPortal using Citrix (e.g. from home)

Users can access this via the Desktop Icon or through Intranet pages:

<u>Systems > Clinical Portal</u>

[2] Review your clinic list and view patients to be seen as **video** appointment.

| Please enter your Username and Password and click the Login button |
|--------------------------------------------------------------------|
| Username                                                           |
| Password                                                           |
| Log In Clear                                                       |

|            |                                                |                            | portal@Mnm                     |
|------------|------------------------------------------------|----------------------------|--------------------------------|
| Consultant |                                                | Specialty: NEOCAB          |                                |
| Clinic     | Ale Cónice Selected                            | Group:                     |                                |
|            |                                                | Search Redu                |                                |
|            |                                                | 5                          | reshed at: 07/09/2020 15:33:23 |
| Time       | Status Primary Contact Number. (myHealth) Mode | Action                     | Medium Launch Copy             |
| 0000       | 0                                              | View Call Seen Not Seen    |                                |
| 0000       | 0                                              | View Call Seen Not Seen    |                                |
| 0005       | 0                                              | View Call Seen Not Seen    | Lavnch DrDoctor                |
| 0010       | 0                                              | View Call Seen Not Seen    | Launch DrDoctor                |
| 0015       | 0                                              | View Call Soon Not Seen    |                                |
| 0020       | 0                                              | View Call Soon Not Soon    |                                |
| 0025       | 0                                              | View Call Sten             | <b>*</b>                       |
| 0030       | 0                                              | View Call Seen Not Seen    | <b>*</b>                       |
| 0035       | 0                                              | View Call Seen<br>Not Seen |                                |
| 0040       | 0                                              | View Call Seen             | Launch DrDoctor                |
| 0045       | 0                                              | View Call Seen Not Seen    |                                |
| 0050       | 0                                              | View Call Soon<br>Not Seen |                                |
|            | 0                                              |                            |                                |

[3] Any video appointments will have the icon for video.

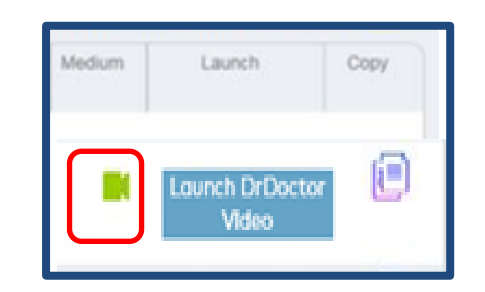

## DrDoctor

## University Hospitals Birmingham

[4] Click on the 'Copy' icon

This will copy the video URL link ready for you to use.

Note: at this stage of copying the URL, you are within your VPN environment on Citrix

If you have logged onto the Citrix environment using your laptop at home or a work laptop, please minimize your Citrix session by clicking on **Home.** This will take you to your local desktop view with its own browser icon e.g. Chrome/Edge/Safari.

[5] Open a browser window on your local laptop desktop and **copy & paste** the video URL link into a browser.

**Handy hint:** If you right click in the browser bar you can choose the 'paste & go' option.

Please remember that **IE11 is not supported** and you will need to use Google Chrome, Edge or Safari.

| Medium | Launch                   | Copy |
|--------|--------------------------|------|
|        | Launch DrDoctor<br>Video | e    |

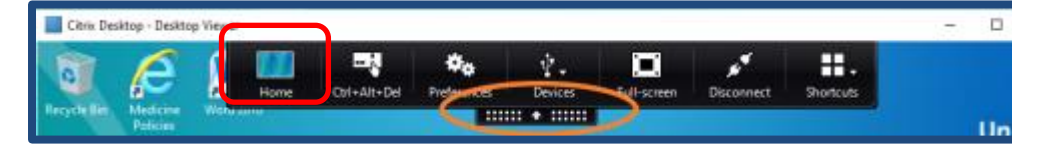

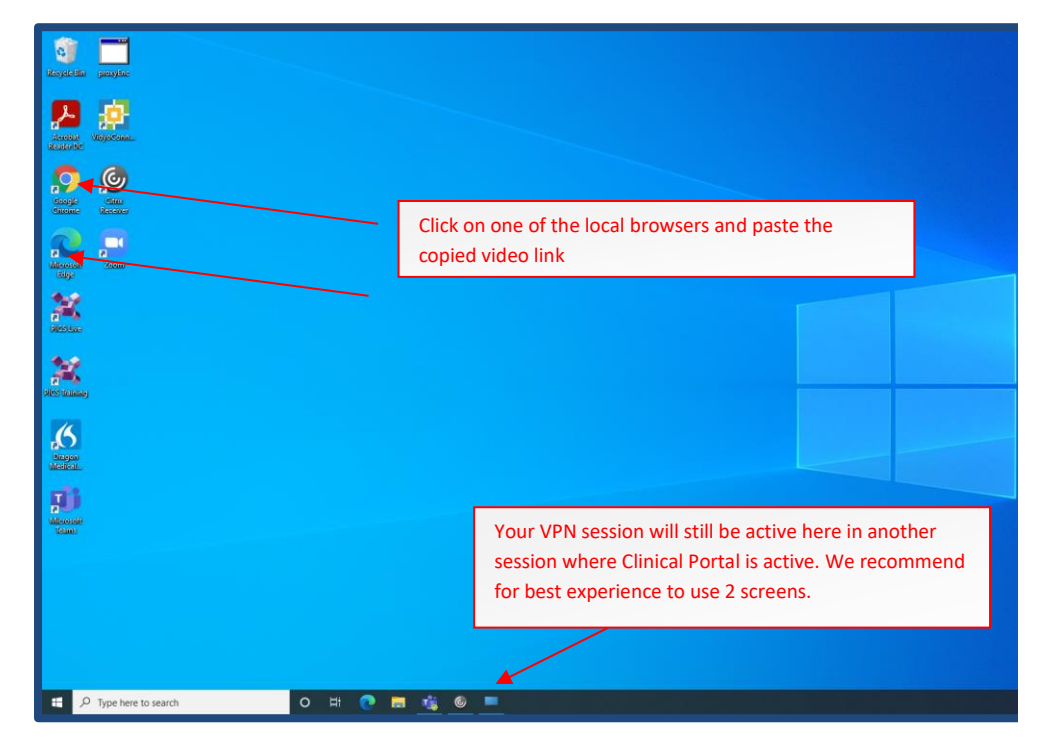

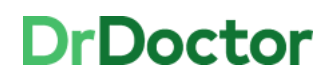

University Hospitals Birmingham

[6] Enter your name and click join.

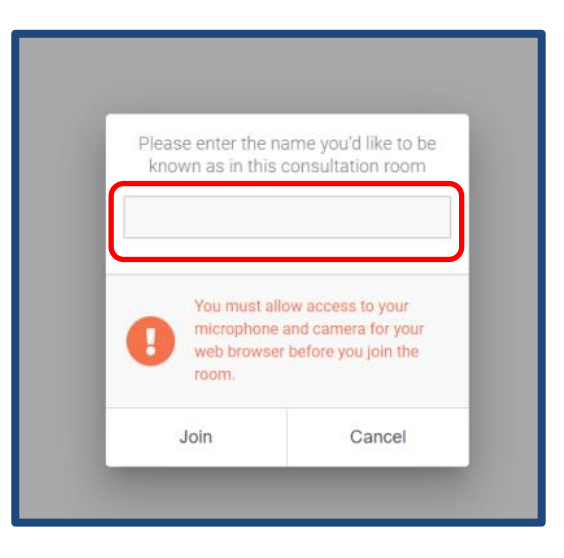

[7] Conduct the consultation as usual. You will have an improved quality of sound and video with this method where you are working remotely.

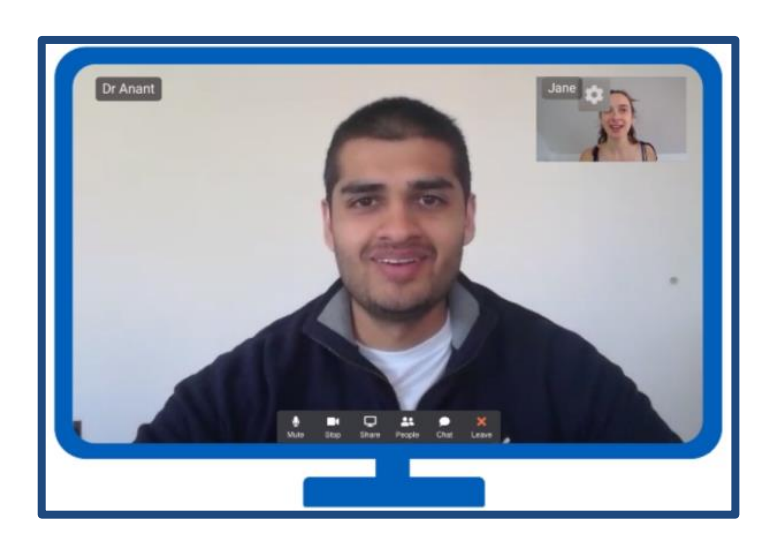